#### 積分兌換平台(只提供簡體中文)

創興信用卡客戶(「客戶」)透過創興流動理財進入積分兌換平台(「兌換平台」),可憑信用卡積分兌換指定禮品/服務,詳情請參考兌換平台。

### 如何登入兌換平台

i) 新用戶 (首次登入兌換平台並註冊成為會員)

| E+ ##            | ¥           | 利用        | 保持               | @ ⊕          |
|------------------|-------------|-----------|------------------|--------------|
| 午安               |             |           |                  |              |
| 最近聖人時            | N:2025-06-0 | 1 22:59:1 | 7.               |              |
|                  |             |           | -                |              |
| 和户板数             | 交易紀         | 8         | 信用卡              | 電子結單         |
| <b>(1)</b> • # # | 交易紀線功能      | HERR      | <b>医肥料的</b> 论(20 | 25年          |
| õ                | 3           | (S=)      |                  | C.P          |
| 2872             | #用/# ## !!  | 43        | 微付限業             | ***          |
| F                | 2           | -5        | 0                | 98           |
| 外带免疫定            | 基金結構        | 1889      |                  | 全部           |
| PROFILA.         |             | 11012.000 | TM.              |              |
|                  |             |           | 1                | 1000         |
|                  |             |           | 1.               |              |
|                  | e Hanta     | OFO OF    | 建建 牛沙<br>熱売組     | 海杜忠<br>國際影響  |
| 3                | <u>e</u> 1  | AY        |                  |              |
| <b>6</b>         | 101<br>1015 |           | 0<br>NA          | 200<br>31.05 |
|                  | 1           |           | -                |              |
|                  |             |           |                  |              |

| く全部                                                                                                    | Q                      |
|----------------------------------------------------------------------------------------------------|------------------------|
| 外匯 投資 保險 信用卡 貸款                                                                                                    | 獎賞                     |
|                                                                                                    |                        |
| 信用卡<br>査詞<br>重<br>変が成用+<br>第<br>変子基単<br>変子基単<br>変子基単<br>変子基単<br>変子基単                                                                                                    |                        |
|                                                                                                    | [<br>[<br>服計<br>書]     |
| 下午4:36 労 ∦ 区<br>く 和分兑換率台(只提供简体)                                                                                                    | ] <del>-</del> (99)    |
| <ul> <li>基于创兴银行有限公司与广州越秀荟运营管限公司的友好合作,本行将委托党秀会会员。<br/>您提供会员积分兑换服务。如您问意使用该成则常自动注册力悦秀会会员。</li> <li>◆ 本人已阅读及同意下述所有文性,并同就州超秀差运营管理有限公司进行创兴银、用卡积分兑换服务。</li> <li>1.《创兴信用卡积分兑换服务条款及4000</li> <li>2.《代秀会会员服务协议》</li> <li>3.《代秀会会员能务协议》</li> <li>3.《代秀会会员能教励私政策》</li> </ul> <u>授权登录</u> <u>皆不登录</u> | 理有<br>爾城为<br>歌白广<br>行信 |

| 傍晚6:29 珍                                                                |                                                                    | * 🛛 🕾 🐵                                   |
|-------------------------------------------------------------------------|--------------------------------------------------------------------|-------------------------------------------|
| <                                                                       |                                                                    |                                           |
|                                                                         |                                                                    |                                           |
|                                                                         |                                                                    |                                           |
| (GA世界本部分校<br>1. 位代信用卡( *                                                | <b>建築兵会政攻援防5</b><br>地用卡() 表戸(ご持半人、) 表出部                            | 从观动理时走人「他养会                               |
| 会問問題。( *<br>中初分気読服的<br>2、 会付信用中利分                                       | 制房食。) · 可以信可不能分段推描吧<br>(; ) ·<br>化模据系目信用于使用"分分构机。实                 | 私篇/服务["包容集明<br>图计划之主专[个人专]                |
| 将长人。<br>3. 使用的分数用件<br>表示。由口内的                                           | EG空間開発用、肉中人会活光注意成<br>単式目的開発用の口服用、色素化の                              | 为「從养食」造長,「我<br>日月1日日日日の日本の月間,             |
| 组为"税利息。<br>为可进入制平台                                                      | 產的后,時半人的形式的設備的印刷市<br>建用的付款用卡积分交換服务,加加卡,                            | 「但我由,服务平台周宏<br>人都能注册成为「世界                 |
| <ol> <li>注册成为「包別<br/>約以) 及回归編</li> </ol>                                | 点,点前紧张(结束点点而有相助机改<br>不定时更新的成本的各的及感到的单。                             | 第)是《世界会会思察界<br>特半人会的考试,同意及                |
| 用低外情用中积<br>5、食料信用中积分                                                    | 的兄弟指用。<br>兄弟服务平台。(刘书会会员周期联系)                                       | 211年4月1日日 - 7月1日<br>2211)及(元月合合共振         |
| 前623 位世内<br>同一講向部刊信<br>6、为当時主人開始                                        | 中文版表,面称卡人加上品中绘制作业<br>用卡 24 小树脂产蛋白的红的52 3768 8<br>我只编用卡和分片确的相关型的并详细 | 和上國文件內容將任何證<br>8888 圓洞 -<br>编为「與馬索」会员、本   |
| 行良司持令人的<br>帮助送区号 - 平<br>移型曲項調外 -                                        | 小人們時(個話每不能干部內面的品牌)<br>種业这与時一首內信用本以用余觀及此<br>并又予始于中華戶時的戶時經考泰這當)      | 外、他代他局半卡导,车<br>付他则未积分资料输力转<br>解理有限公司及获取更权 |
| 防御三方树上雄<br>例類 488 標 《1<br>擦沫垂符长人的                                       | 用線之物內、乾燥及使用。他地區低达<br>(人們和《乾燥》————————————————————————————————————  | 律可能无法意思与普速法<br>各目标同目的的保护、起<br>相可以发出都是的保障。 |
| 用用中人后相注<br>7、 于研记 188余<br>天治 132116                                     | > 通信为「就完美」会后、创本行将无法<br>( 自然和户后、终年人以际将可和动态<br>为交展、其他同手权分科显示于「依然。    | 为持手人登获出服务。<br>经型间流动理时提入"例<br>会,中,持手人可能打扰  |
| 長分交換信念礼<br>創一件大人之保持大<br>換算を取得之程                                         | 日/服务-<br>化产业消费目表信用状况投行,万可使<br>公式数寸增长的外目后,用条、由空助                    | 明积分,根料中人20毫定<br>新闻4月11日20年16、             |
| <ol> <li>9. 時時税注明外</li> <li>10. 所用利益時期的</li> <li>11. 所用利益時期的</li> </ol> | 用銀税2税分は本行信用4本的記参加<br>初平存防制は前定。本行及協用会務役<br>会認工程を2000の公式の取りました。      | 准。<br>以同他利益代替,那不利                         |
| 138月1日<br>13. 凡昌/服务终期<br>和武振得北北州                                        | 和第一经完成,均不可能消获费效,所<br>招助。                                           | 着机分布实际从将令人的                               |
| <ol> <li>12. 総格市人共有多<br/>原稿用中和:0</li> </ol>                             | 朱台川桥后用卡·当时信用车和分传换<br>在算多化点世线运用卡的信用卡和分布;                            | 股务会方和除有效期最短<br>回照相可,将根据以下值                |
| 组合于、命代表)                                                                | 11-15-15-15-15-15-15-15-15-15-15-15-15-1                           | SE4.D#ESE44                               |
|                                                                         |                                                                    |                                           |
|                                                                         |                                                                    |                                           |
|                                                                         |                                                                    |                                           |
| 拒绝                                                                      | (T                                                                 | 同意及确认                                     |
|                                                                         |                                                                    |                                           |
| 11:04 😗                                                                 | 🗣 🛇 🁐 🗞 📕 🔸                                                        | 🕈 🖼 🛋 🔒 65%                               |
| <                                                                       | 一次性短訊密碼                                                            |                                           |
|                                                                         |                                                                    |                                           |
| 本行已向您已                                                                  | 登記的流動電話號                                                           | 碼發送一次性短訊                                  |
| 密碼 (+852-99** *<br>與網上銀行相                                               | **21)<br>關的短訊,包括銀                                                  | 行發送的「一次性                                  |
| 密碼」,僅發送到;                                                               | 您已登記的流動電話                                                          | 活號碼。                                      |
| 短訊編號<br>杰恩鮮情                                                            |                                                                    | 790<br>維定怡悉金金昌                            |
| X 700+1H                                                                |                                                                    | 洲和古凡乃智智良                                  |
| 請輸入一次性短                                                                 | 訊密碼                                                                |                                           |
|                                                                         |                                                                    |                                           |
|                                                                         |                                                                    |                                           |
|                                                                         |                                                                    | 96秒後重新獲取                                  |
| 備註:                                                                     |                                                                    |                                           |
| 如你於100秒後仍                                                               | 未能收到一次性短                                                           | 訊密碼,請再按<br>。                              |
|                                                                         | 1001101 以安小里贺                                                      |                                           |
| 返回                                                                      |                                                                    | 確定                                        |
|                                                                         |                                                                    |                                           |
| 1                                                                       | 2                                                                  | 2                                         |
| 1                                                                       | 2                                                                  | 3                                         |
| 4                                                                       | 5                                                                  | 6                                         |
| 7                                                                       | 0                                                                  | 0                                         |
| '                                                                       | 0                                                                  | 9                                         |
|                                                                         | 0                                                                  | vConsole                                  |
|                                                                         |                                                                    | -                                         |
|                                                                         |                                                                    |                                           |

| 6:31 A            |                         | 步驟 5:    |
|-------------------|-------------------------|----------|
| < 2               | 录授权                     | 客戶進入兌換平台 |
| ● R分余額<br>40719 Ø |                         |          |
|                   |                         |          |
| 1                 | 12                      |          |
| HING M            | 10710-01                |          |
| 语用卡头里<br>资代款      | (保管箱)                   |          |
| 低用卡先费答称数HK\$100   | 保管箱线原电查HKS90<br>16000 0 |          |
| 内地权益              | 里多 /                    |          |

# ii) 現時用戶<mark>(</mark>已註冊成為會員)

| 10:394       |                |                |          | ÷ 🗊            |
|--------------|----------------|----------------|----------|----------------|
| E+ ##        | YE             | 他界             | 時間       | @ ⊕            |
| 午安           |                |                |          |                |
| 最近放入时间       | 1:2025-06-01   | 22:59:17       |          |                |
|              |                |                | -        |                |
| 制户板算         | 交易紀日           | 69             | 信用卡      | 電子編單           |
| (1) · #H     | 交易紀線功能开        | <b>RRR</b>     | 医肉瘤化 (20 | 25年 5          |
| ~            | 0              | 63             | ~        | C.0            |
| (5)          | 5              | (5-)           | (3)      | ¥2             |
| 定期存款         | 轉態/轉數快         | 43             | 悉付開至     | <b>外带</b> 党镇   |
| 2            | C.             | -5             | 0        | 89             |
| 外带兑换定<br>顾存款 | 基金記録 9         | 「自白泉」<br>常社的存在 | , ARNES  | 全部             |
|              |                |                |          |                |
|              |                |                |          |                |
| 18           | 21<br>19.00 49 | ESO: BI        |          | 思維思            |
| 3            |                |                |          | 132.2.D        |
|              |                | AY             | -        |                |
| TR.          | 8016           |                | NR<br>NR | 20.05<br>20.05 |
|              | -              |                |          |                |
|              |                |                |          |                |
|              |                |                |          |                |

| _                        |                           |                 |                   |
|--------------------------|---------------------------|-----------------|-------------------|
| < '                      | 全部                        |                 | Q                 |
| 外匯 投資                    | 保險                        | 信用卡             | 貸款 獎賞             |
|                          |                           |                 |                   |
| 信用卡                      |                           |                 |                   |
| 查詢                       |                           |                 |                   |
|                          | <u> </u>                  |                 |                   |
| 我的信用卡                    | 電子結單                      |                 |                   |
| <mark>هم</mark>          |                           |                 |                   |
| 福分兌換平台 (只提供簡額中)          |                           |                 |                   |
| 文)<br>申請                 |                           |                 |                   |
| E                        | •                         | <u> </u>        | A.                |
| 鐵付信用卡款 錄<br>項            | 1上確認信用<br>卡               | 申請信用卡           | 申請【 輕鬆套<br>現分期計劃】 |
| F                        | F                         |                 |                   |
| 【輕鬆者現分 月<br>期計制] - 漢交    | しいの                       |                 |                   |
| 文件                       |                           | • • •           |                   |
| <                        | <ul> <li>一次性毎年</li> </ul> | <b>1</b> 家碼     | - 111 Al 11 05%   |
| `                        | ~~시117/211                | 115,149         |                   |
| 本行已向您已<br>密碼 (+852-99**  | 已登記的流動電<br>**21)          | 電話號碼發           | 送一次性短訊            |
| 與網上銀行相<br>密碼」,僅發送到       | 目開的短訊,1<br> 您已登記的济        | 回括銀行發<br>(動電話號) | 送的「一次性<br>碼。      |
| <sup>应訊</sup> 編號<br>交易詳情 |                           | 刹               | 790<br>『定悅秀會會員    |
| 請輸入一次性知                  | 豆訊密碼                      |                 |                   |
|                          |                           |                 |                   |
| I                        |                           | 96              | 5秒後重新獲取           |
| 備註:<br>如你於100秒後の         | )未能收到—2                   | 、性短訊廠           | 碼,請再按             |
| 「收取一次性短調                 | 和密碼」以要:                   | 求重發。            | and with the      |
| 返回                       |                           |                 | 確定                |
| 1                        | 2                         |                 | 2                 |
| -                        | -                         |                 | 3                 |
| 4                        | 5                         |                 | 6                 |
| 7                        | 8                         |                 | 9                 |
|                          | 0                         |                 | vConsole          |
| •                        | •                         |                 |                   |

| 6:31. <b>m</b>    |              | 步驟 4:客戶進入兌換平台 |
|-------------------|--------------|---------------|
| < 登出              | 录授权          |               |
| ○ 用分余器<br>40719 0 |              |               |
|                   |              |               |
| <u>.</u>          | 2            |               |
| 種的訂單              | 10013 (P III |               |
| 香港权益              | 現長)          |               |
| 信用卡先最<br>资料额      | (\$)<br>保管箱  |               |
| 信用卡先费答称数HK\$100   | 保管箱线影电查HKS9D |               |
| 20000@            | 160000       |               |
|                   | 23×          |               |
|                   |              |               |

## <u>客戶如何兌換禮品 / 服務</u>

| 6:31 <b>m</b>     |                                                                                                    | 步驟1:             |
|-------------------|----------------------------------------------------------------------------------------------------|------------------|
| く 登录              | 授权                                                                                                    | 客戶進入兌換平台及揀選想兌換的禮 |
| 0719 0<br>40719 0 |                                                                                                    | 品 / 服務           |
|                   |                                                                                                    |                  |
| 1                 | 23                                                                                                    |                  |
| 我的过度              | 88/19/00 BI                                                                                                    |                  |
| 香港权益              | 現5 )                                                                                                    |                  |
| 信用卡克曼<br>弦地部      | (\$)<br>保管箱                                                                                                    |                  |
| 信用卡先费普斯BHK\$100   | 保管箱模模型金HKS9D                                                                                                    |                  |
| 20000@            | 160000                                                                                                    |                  |
| 内地权益              | 聖意う                                                                                                    |                  |
|                   | and the second second se |                  |

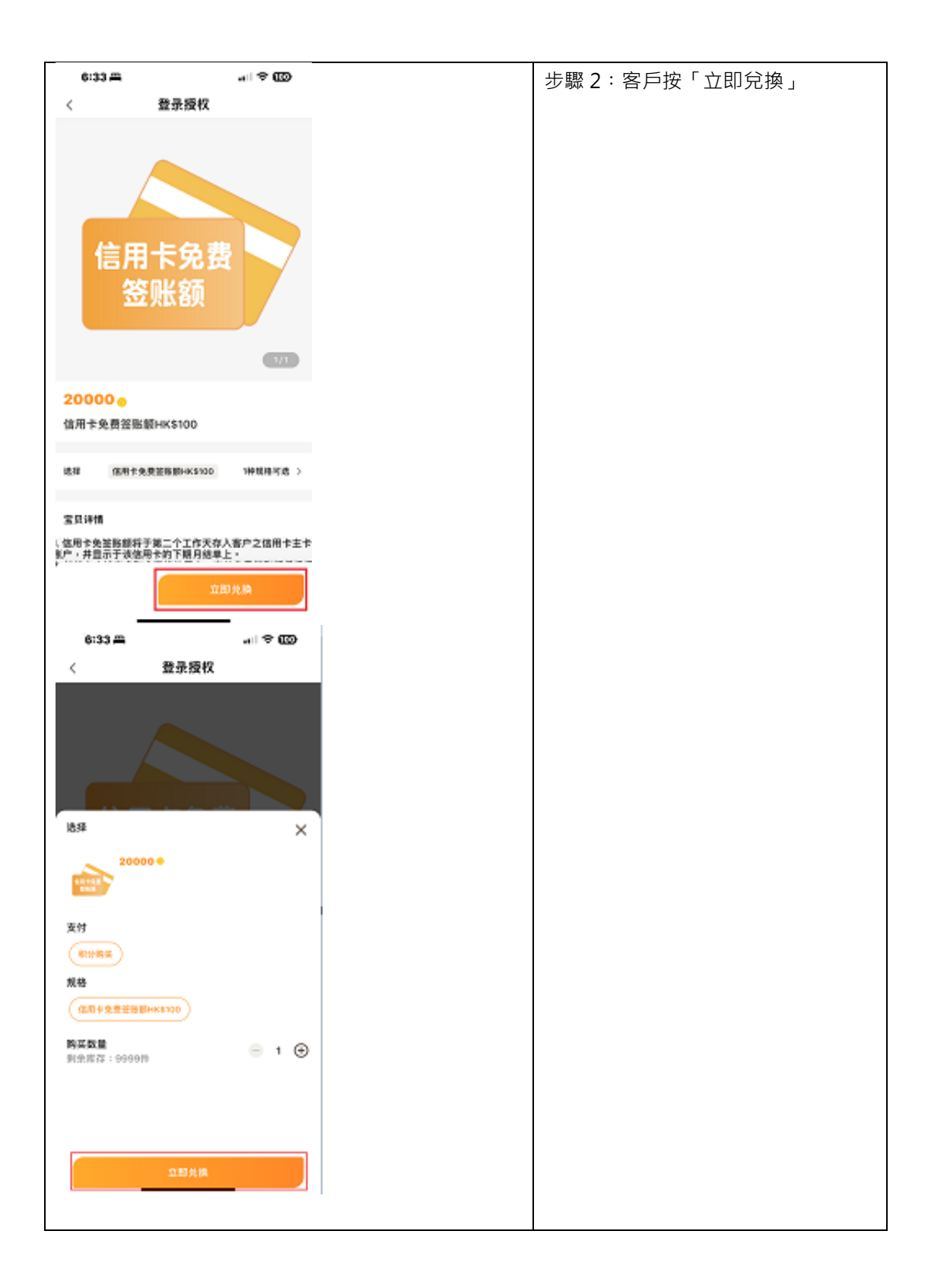

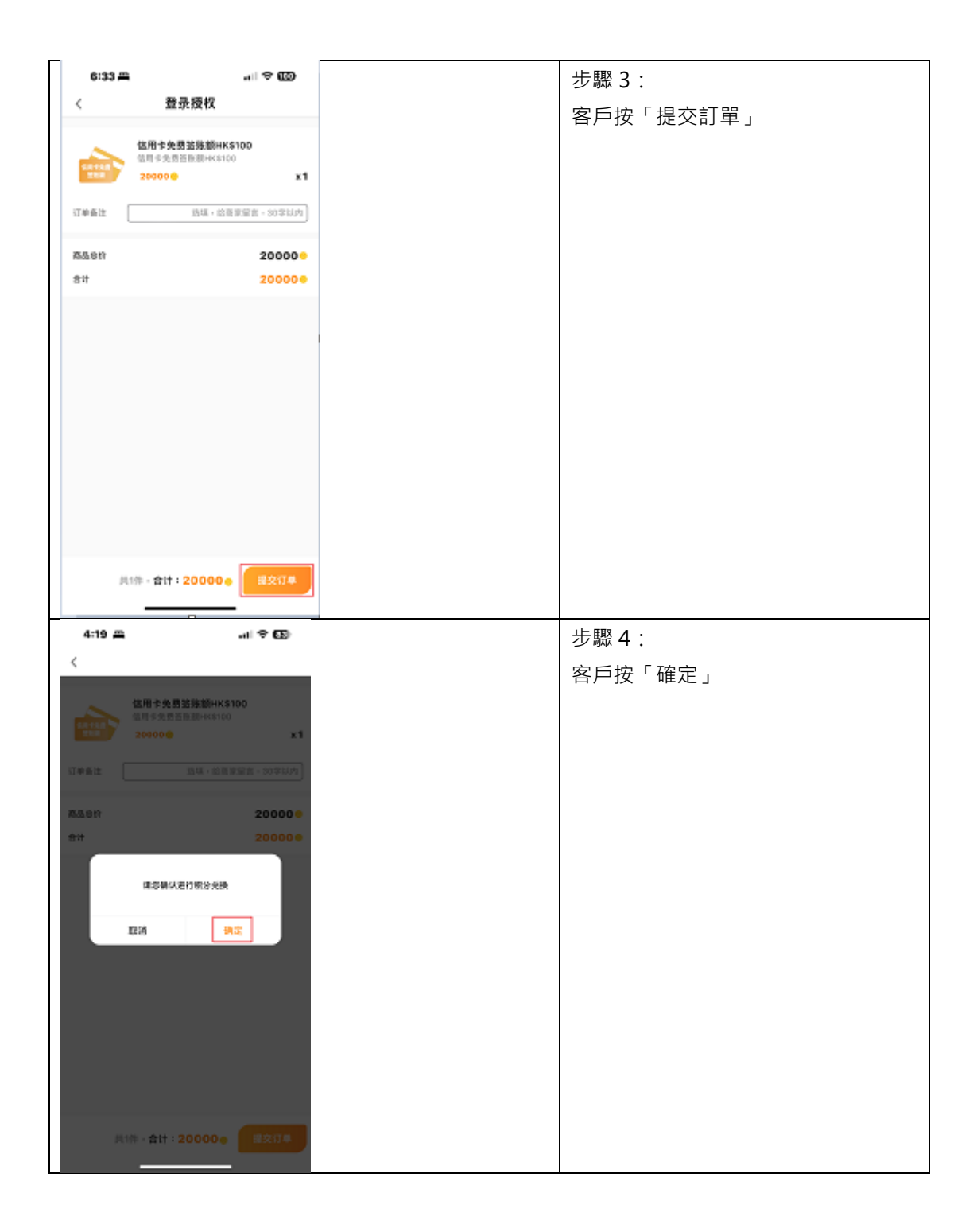

| 6:334 | -      | all 🗢 🚥 |
|-------|--------|---------|
| <     | 登录授权   |         |
|       |        |         |
|       |        |         |
|       | . 6.0  |         |
|       | 兑换成功   |         |
|       | 20000+ |         |
|       |        |         |
|       | 2024   |         |
|       | 10年7   |         |
|       |        |         |
|       |        |         |
|       |        |         |
|       |        |         |
|       |        |         |
|       |        |         |
|       |        | -       |

## 客戶如何查看已兌換的禮品 / 服務

| 6:31 m          |                                          | 於兌換平台按「我的券包」即可查看已兌 |
|-----------------|------------------------------------------|--------------------|
| < 登計            | <b>表授权</b>                               | 換的禮品 / 服務          |
| 例分余間<br>40719 0 |                                          |                    |
|                 |                                          |                    |
| NUTROT M        | Ebrow m                                  |                    |
| 香港权益            | 更多》                                      |                    |
| 信用卡先員           | 集管箱                                      |                    |
| 信用卡先费普斯斯+K\$100 | 伴曾福禄期继金HHS9D                             |                    |
| 200000          | 16000 0                                  |                    |
| 内地权益            | () () () () () () () () () () () () () ( |                    |